# 2Is It Really This Easy?

N THE PREVIOUS CHAPTER, you saw how ASP.NET 2.0 contains a raft of new features that reduce the code you need to write and save you time and effort when building dynamic and interactive Web pages and applications. To further illustrate this, and so that you get a better feel for the way all these features combine to provide the overall ASP.NET 2.0 development experience, this chapter presents a scenario-based demonstration focused on a day in the life of a developer who is in the process of fulfilling the requirements of a fictional customer.

Although this may seem a contrived approach, it actually follows the general process of evolving your applications to meet the needs of the users. More than that, it shows you how all the various features in ASP.NET 2.0 fit together and interact to give you improved productivity and a simpler development process. Along the way, you will see the process steps required for:

- Using a data source control and GridView to display data
- Enabling sorting and paging for the rows
- Providing a row editing feature
- Adding filtering to select specific sets of rows
- Displaying single rows in a form for editing
- Working with data exposed through a business object
- Caching the data to reduce database access

٩,

# 24 Chapter 2: Is It Really This Easy?

- Using a master page to give a consistent look and feel
- Adding a menu and other navigation features

By the end of this chapter, you will have a good understanding of the main features in ASP.NET 2.0 that make your life as a developer much easier.

# A Day in the Life of a Developer

It's nine-thirty in the morning, and your second cup of coffee is just starting to take effect when the phone rings. At the other end is Margaret, the CEO of AdventureWorks Trading Inc., and she is in no mood for light conversation. It seems that, although they love the new Web site you created for them, they just discovered that there is no page for their staff to view lists of products. So you commit to provide one, drain the remnants of the now cold coffee, and fire up Visual Studio 2005.

#### Using a Data Source Control and GridView to Display Data

To build almost all types of data access pages, you need to be able to get the data from the database and display it in a Web page. In previous versions of ASP and ASP.NET, you would already be thinking about creating a connection to the database, building a Recordset or filling a DataSet, and then either iterating through the rows to create an HTML table (in ASP 3.0) or taking advantage of server-side data binding in ASP.NET 1.x.

However, in ASP.NET 2.0, the process is much easier. You start by using the Server Explorer window (or the Database Explorer window in Visual Web Developer) to create a connection to the database (see Figure 2.1).

Now that you have access to the database, you need a new Web page. This will be part of the existing AdventureWorks Web site that you have already built, and so you must first open this site. Visual Studio 2005 and Visual Web Developer allow you to open an existing site using a range of techniques—including directly from the file system, from the local IIS folders via HTTP, or from a remote site via FTP or the Microsoft FrontPage Extensions (see Figure 2.2).

Next, you create a new Web Form, switch to Design view, and drag the **Product** table from the Server/Database Explorer window onto the new Web Form. This adds a SqlDataSource and a GridView control to the page

| Id Connection                                                                                                    | 2                                                                                                    | Server Exp | lorer 🗸 🕂                                                                                                    | × |
|----------------------------------------------------------------------------------------------------|----------------------------------------------------------------------------------------------------|------------|----------------------------------------------------------------------------------------------------|---|
| Id <b>Connection</b><br>Enter information to connect to the selected data so<br>(Change" to choose a different data source and/or p<br>Data <u>s</u> ource: | urce or dick<br>provider.                                                                                      |            | Image: state connections       Image: state connections       Image: state co |   |
| Microsoft SQL Server (SqlClient)                                                                                                    | <u>C</u> hange                                                                                                 |            | Add Connection                                                                                                    |   |
| Gerver name:<br>localhost                                                                                                    | • <u>R</u> efresh                                                                                              |            | Create New SQL Server Database                                                                                                    |   |
| Log on to the server                                                                                                    | S. F.                                                                                                    |            | Properties                                                                                                    |   |
| <ul> <li>Use Windows Authentication</li> </ul>                                                                                                    |                                                                                                    |            |                                                                                                    |   |
| C Use SQL Server Authentication                                                                                                    |                                                                                                    | 2          |                                                                                                    |   |
| User name:                                                                                                    |                                                                                                    |            |                                                                                                    |   |
| Passimord                                                                                                    |                                                                                                    |            |                                                                                                    |   |
| ⊆<br>□ <u>S</u> ave my password                                                                                                    |                                                                                                    |            |                                                                                                    |   |
| Connect to a database                                                                                                    | and and an article and a state of the second second second second second second second second second second se |            |                                                                                                    |   |
| • Select or enter a database name:                                                                                                    |                                                                                                    |            |                                                                                                    |   |
| AdventureWorks                                                                                                    | •                                                                                                    | 12         |                                                                                                    |   |
| C Attach a database file:                                                                                                    |                                                                                                    |            |                                                                                                    |   |
| -                                                                                                    | Browse                                                                                                    |            |                                                                                                    |   |
| Logical name:                                                                                                    | A STATE OF THE STATE OF                                                                                        |            |                                                                                                    |   |
| the state of the second states                                                                                                    | 1. 1 1. A.                                                                                                    | 1          |                                                                                                    |   |
|                                                                                                    |                                                                                                    |            |                                                                                                    |   |

FIGURE 2.1: Connecting to a database

and you can run the page to see the results. OK, so it isn't very pretty and probably contains columns that you don't want to display, but it really does save you time in getting the basics of the page up and running—and you haven't written any code at all! (see Figure 2.3).

You can now fine-tune the page to provide just the features you want by removing columns, adding formatting to the values, and applying one of the predefined (Auto Format) styles to the GridView. The Visual Studio 2005 and Visual Web Developer page designers provide a "tasks" pane for many of the rich controls such as the GridView that makes it easy to complete all these tasks. The tasks pane appears when you first add a control to

| Open Web Site                                                          |                                                                                                    | ? ×    |
|------------------------------------------------------------------------|----------------------------------------------------------------------------------------------------|--------|
| 67                                                                     | File System                                                                                                    |        |
| File System                                                            | Select the folder you want to open.                                                                                                    |        |
| Local IIS<br>FTP Site<br>Control<br>FTP Site<br>Control<br>Remote Site | Desktop         My Documents         TADAWN         Image: Strategy of the strategy of the strate |        |
|                                                                        | Open                                                                                                    | Cancel |

FIGURE 2.2: Opening an existing Web site

the page. You can also open it by clicking the small arrow icon that appears when you move the mouse over the control (see Figure 2.4).

The tasks panes contain a set of links that open dialogs or start Wizards—depending on the control type. For the GridView control, as you can see in Figure 2.4, the tasks include applying an Auto Format, selecting the appropriate data source control, enabling various features directly supported by the new GridView control in ASP.NET 2.0, and modifying the columns displayed by the GridView control. You only want to display the six most useful columns, so you can remove the rest from the list. Moreover, you want the StandardCost and ListPrice columns to display as currency values, so you can specify this in the DataFormatString property for these columns (see Figure 2.5).

# **Enabling Sorting and Paging for the Rows**

The GridView control now displays the required columns from the database table, but it is not very easy for the user to find the rows they want to

| 🎒 Untitled Pa                      | Untitled Page - Microsoft Internet Explorer                  |                 |          |                   |          |                  |              |                 |          |  |  |  |  |
|------------------------------------|--------------------------------------------------------------|-----------------|----------|-------------------|----------|------------------|--------------|-----------------|----------|--|--|--|--|
| Ele Edit View Favorites Tools Help |                                                              |                 |          |                   |          |                  |              |                 |          |  |  |  |  |
| Address 🖉 h                        | Address 🖉 http://localhost:1163/AdventureWorks/Products.aspx |                 |          |                   |          |                  |              |                 |          |  |  |  |  |
|                                    |                                                              | <b>n</b> , ar , |          |                   | <u>.</u> | a                |              | a. <b>a</b> .   | <b>A</b> |  |  |  |  |
| ProductIL                          | ) Name                                                       | ProductNumber   | MakeFlag | FinishedGoodsFlag | Color    | SafetyStockLevel | ReorderPoint | StandardCost    | ListPr-  |  |  |  |  |
| 1                                  | Adjustable<br>Race                                           | AR-5381         |          |                   |          | 1000             | 750          | 0.0000          | 0.0000   |  |  |  |  |
| 2                                  | Bearing Ball BA-8327                                         |                 | Π        | r<br>r            |          | 1000             | 750          | 0.0000          | 0.0000   |  |  |  |  |
| 3                                  |                                                              |                 | V        |                   |          | 800              | 600          | 0.0000          | 0.0000   |  |  |  |  |
| 4                                  | Headset Ball<br>Bearings                                     | BE-2908         | Π        |                   |          | 800              | 600          | 0.0000          | 0.0000   |  |  |  |  |
| 316                                | Blade                                                        | Blade BL-2036   |          | -                 |          | 800              | 600          | 0.0000          | 0.0000   |  |  |  |  |
| 317                                | LL Crankarm                                                  | CA-5965         | Γ        | •                 | Black    | 500              | 375          | 0.0000          | 0.0000   |  |  |  |  |
| 318                                | ML<br>Crankarm                                               | CA-6738         |          |                   | Black    | 500              | 375          | 0.0000          | 0.0000   |  |  |  |  |
| 🖉 Done                             |                                                              |                 |          |                   |          |                  |              | S Local intrane | t //.    |  |  |  |  |

FIGURE 2.3: Creating a data display page with drag and drop in Visual Studio 2005

view. All the rows appear in one long list sorted by product number. It would be helpful if users could sort the rows in a different order (perhaps by name when they don't know the product number), and it would also be nice to be able to limit the display to a specific number of rows and provide navigation controls so that they can see separate "pages" of rows.

Prior to ASP.NET 2.0, you would now be writing code to sort the source rowset into the required order, and then connecting this code up to controls in the page. In ASP.NET 2.0, it is all automatic. You just turn on sorting and paging with the checkboxes in the tasks pane (see Figure 2.6). The column head-ings become hyperlinks, and the paging controls appear at the foot of the grid.

Then you can make the page look nicer by selecting an appropriate **Auto Format** option from the list that appears when you click the link in the tasks pane, and the page is complete (see Figure 2.7).

You run the page to see the results. Clicking any one of the column heading hyperlinks sorts the rows in ascending order by that column value. Another click on the heading changes the sort order to descending. You've 28

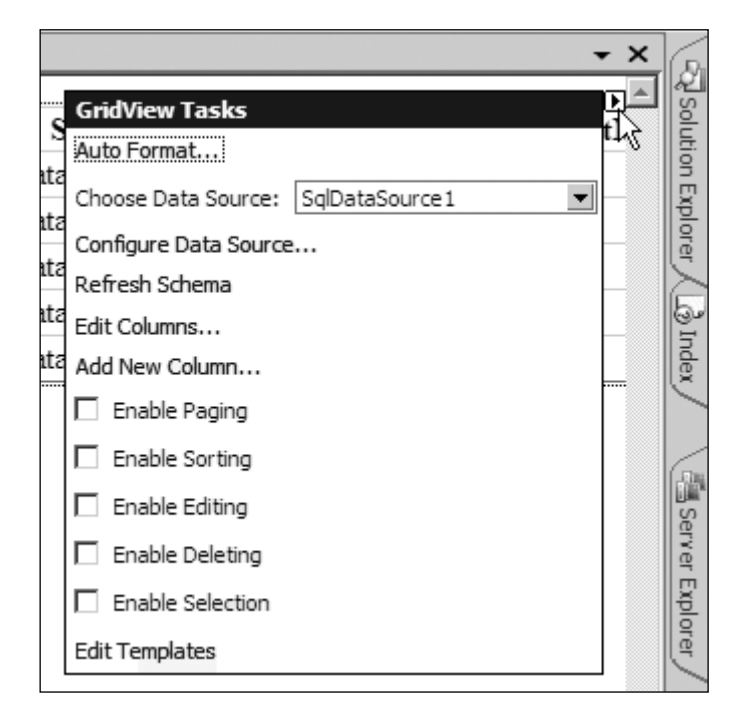

FIGURE 2.4: Opening the Tasks pane in Visual Studio and Visual Web Developer

created an extremely useful and usable page, and you have not written any code at all.

### **Providing a Row Editing Feature**

While you have the tasks pane open for the GridView control, you might as well take advantage of some of the other features it offers. How about allowing users to edit the rows? This used to involve a lot of work writing code to handle the edit/update/cancel options that are part of the process for editing rows in a Web page, even in ASP.NET 1.*x*, and you still had to figure out how to push the changes back into the database by executing SQL UPDATE statements.

In ASP.NET 2.0, all of this goes away if you are happy to use the default parameterized SQL statement approach to updating the database table. You just select the **Enable Editing** and **Enable Deleting** options in the tasks pane for the GridView control. You will see the **Edit** and **Delete** links appear at the left-hand side of the grid (see Figure 2.8).

| @D /  | ventureWorks - Microsoft Visual Studio                                                                                   |
|-------|----------------------------------------------------------------------------------------------------|
| File  | Edit View Website Build Debug Data Format Layout Tools Window Community Help                                             |
| 讀     | • 〒                                                                                                    |
| : No  | • Times New Roman • 12pt • <b>B</b> / <b>II</b> A 2 ≡ • ≔ = . Internet Explorer 6.0                                      |
| 1     | Products aspx*                                                                                                    |
| X\$   | Toucesuspi                                                                                                    |
| Foolb | <sup>E</sup> Name ProductNumber Color StandardCost ListPrice ProductSubcategoryID                                        |
| 뾧     | Databound Databound Databound Databound \$Databound                                                                      |
|       | Databound Da Fields                                                                                                    |
|       | Databound Da                                                                                                    |
|       | Databound Da                                                                                                    |
|       | Databound Da CheckBoxField                                                                                               |
|       | SqlDataSource HyperLinkField SortExpression StandardCost                                                                 |
|       | ButtonField Visible True                                                                                                 |
|       | CommandField Data                                                                                                    |
|       | DataFerret DataFerret StandardCost                                                                                       |
|       | Add 🛛 Styles                                                                                                    |
|       | Selected fields:                                                                                                    |
|       | I Notestyle                                                                                                    |
|       | I Color                                                                                                    |
|       | StandardCost     DataFormatString                                                                                        |
|       | ListPrice         The formatting that is applied to the bound value.           Declaration for example.         "{0:c}". |
|       |                                                                                                    |
|       | Auto-generate fields <u>Convert this field into a TemplateField</u>                                                      |
|       | Refresh Schema OK Cancel                                                                                                 |
|       |                                                                                                    |

FIGURE 2.5: Modifying the columns displayed by the GridView control

Now users can edit any of the column values in individual rows (except for the primary key column) and persist these changes back to the database (see Figure 2.9), while you still have not written a single line of code!

# **Adding Filtering to Select Specific Sets of Rows**

Just when you think you've satisfied Margaret the CEO at AdventureWorks Trading Inc. with a shiny new Web page for displaying product information, the phone rings again. It's Mike, the AdventureWorks sales manager, who says that his sales people from different divisions of the company will want to be able to filter the list by category, rather than just getting a list of all of the products. He would also like this implemented as soon as possible.

30

| Ele Edit View Webgite Build Debug Data Figmat Layout Jools Window Community Help         Image: Image: Ima                                                             |     |
|----------------------------------------------------------------------------------------------------|-----|
| Image: Source of the second second                                   |     |
| B I U A Products aspx*      Products aspx*      Products aspx*      Product Number Color StandardCost ListPrice ProductSubcategory      Databound Databound Databound SDatabound SDatabound Databound Databound Databound Databound SDatabound SDatabound Databound Databound Databound Databound SDatabound SDatabound Databound Databound Databound Databound SDatabound SDatabound Batabound Databound Databound Databound Databound SDatabound SDatabound Batabound Databound Databound Databound Databound SDatabound SDatabound Batabound Databound Databound Databound Databound SDatabound SDatabound Batabound Batabound Databound Databound Databound SDatabound SDatabound Databound Databound Batabound SDatabound Batabound Databound Databound SDatabound SDatabound Databound Databound SDatabound SDatabound Databound Databound SDatabound SDatabound Databound Databound SDatabound SDatabound Databound Databound SDatabound SDatabound Databound Databound SDatabound SDatabound Databound Databound SDatabound SDatabound Databound Databound SDatabound SDatabound Databound Databound SDatabound SDatabound SDatabound Databound Databound SDatabound SDatabound SDatabound Databound Databound SDatabound SDatabound SDatabound                                                                                                    | ୟ 🖻 |
| Products.aspx*<br>ProductNumber Color StandardCost ListPrice ProductSubcategoryII<br>Databound Databound Databound SDatabound SDatabound SDatabound Databound Patabound Databound SDatabound SDatabound SDatabound Databound Patabound Databound SDatabound SDatabound Databound Patabound Databound SDatabound SDatabound SDatabound Patabound Patabound Databound SDatabound SDatabound SDatabound Patabound Patabound SDatabound SDatabound SDatabound SDatabound Patabound Patabound SDatabound SDatabo |     |
| Image       ProductNumber       Color       StandardCost       ListPrice       ProductSubcategoryII       Auto Format         Databound Databound       Databound SDatabound       SDatabound Databound       Choose Data Source:       SqDataSource1       SqDataSource1         Databound Databound       Databound SDatabound       SDatabound Databound       Choose Data Source:       SqDataSource1       SqDataSource1         Databound Databound       Databound SDatabound       SDatabound Databound       Configure Data Source:       SqDataSource1       SqDataSource1         Databound Databound       Databound SDatabound       SDatabound Databound       Refresh Schema       Edit Columes         Databound Databound       Databound SDatabound       SDatabound Databound       Add New Colume         Databound Databound       Databound SDatabound       SDatabound Databound       Feresh Schema         Databound Databound       Databound SDatabound       SDatabound Databound       Edit Columes         Databound Databound       Databound SDatabound       SDatabound Databound       Feresh Schema         Databound Databound       Databound SDatabound       SDatabound       Edit Columes         Databound Databound       Databound SDatabound       SDatabound       Feresh Schema         Databound Databound       Dat                                                                                                    |     |
| Image         ProductNumber         Color         StandardCost         ListPrice         ProductSubcategoryII         ProductWebtSt           Databound Databound         Databound SDatabound         SDatabound Databound         SDatabound Databound         Configure DataSource:         SqDataSource:         SqDataSource: <td< td=""><td>_</td></td<>                                                                                                    | _   |
| Image: Second Second                            |     |
| Databound Databound     Databound SDatabound     SDatabound Databound     Choose Data Source:     SqDataSource1     SqDataSource1     SqDat                                                                                                    |     |
| Databound Databound     Databound \$Databound     SDatabound Databound     Configure Data Source       Patabound Databound     Databound \$Databound     \$Databound Databound     Edit Columns       Databound Databound     Databound \$Databound     \$Databound Databound     Edit Columns       Databound Databound     Databound \$Databound     \$Databound Databound     Add New Columns       Databound Databound     Databound \$Databound     \$Databound Databound     Feable Paging                                                                                                    | •   |
| Databound Databound     Databound SDatabound     SDatabound Databound     Edit Columns       Databound Databound     Databound SDatabound     SDatabound Databound     Add New Column       Databound Databound     Databound SDatabound     SDatabound Databound     Figure Figure Figur                                                                                                    |     |
| Databound Databound Databound SDatabound SDatabound Databound Ad New Column<br>Databound Databound Databound SDatabound SDatabound Databound Databound Databound Enable Paging                                                                                                    |     |
| Databound Databound Databound SDatabound SDatabound Databound Databound Databound Databound Databound Databound                                                                                                    |     |
| Datahound Datahound Datahound SDatahound SDatahound Datahound                                                                                                    |     |
|                                                                                                    |     |
| Databound Databound Databound SDatabound SDatabound Databound                                                                                                    |     |
| Databound Databound Databound SDatabound SDatabound Databound                                                                                                    |     |
| Databound Databound SDatabound SDatabound Databound                                                                                                    |     |
| 1.2                                                                                                    |     |
| Edit Templates                                                                                                    |     |
| SqlDataSource - SqlDataSource 1                                                                                                    |     |

FIGURE 2.6: Enabling sorting and paging in the GridView tasks pane

Thoughts of a nice long lunch break evaporate, and back you go to Visual Studio. You will need some kind of control where users can select the category they want to view, and the obvious one is a drop-down list box (a DropDownList control). You will also need some way of populating this

| 1 🕄          | dventureWorks - I                                                                                                    | Microsoft Visual                                                                                                    | Studio                                      |                                                                                                    |                                                                                                    |                                                                                                    |                                                                                                    |        |                                                                                                    |       |
|--------------|----------------------------------------------------------------------------------------------------|----------------------------------------------------------------------------------------------------|---------------------------------------------|----------------------------------------------------------------------------------------------------|----------------------------------------------------------------------------------------------------|----------------------------------------------------------------------------------------------------|----------------------------------------------------------------------------------------------------|--------|----------------------------------------------------------------------------------------------------|-------|
| <u>F</u> ile | <u>E</u> dit <u>V</u> iew We                                                                                                    | eb <u>s</u> ite <u>B</u> uild <u>D</u>                                                                                                    | ebug D <u>a</u> ta                          | F <u>o</u> rmat La <u>y</u>                                                                              | out <u>T</u> ools                                                                                                    | <u>W</u> indow <u>C</u> o                                                                                                    | mmunity <u>H</u> elp                                                                                                    |        |                                                                                                    |       |
| :6           | • 🗃 • 💕 📕 (                                                                                                    | #   X 🖬 🛍                                                                                                    | 19-(1-                                      | - 🖉 - 🖳                                                                                                  | Debug                                                                                                    | <ul> <li>.NET</li> </ul>                                                                                                    |                                                                                                    | -      | ) = Color                                                                                                    | • 🗟 🖆 |
| :            | -                                                                                                    | -                                                                                                    | - B                                         | IUA                                                                                                    | ₽ = -                                                                                                    | 🗄 딁 🛛 🗶                                                                                                    | Internet Explo                                                                                                    | er 6.0 | - & 🔄 -                                                                                                    |       |
| 20           | Products.aspx*                                                                                                    |                                                                                                    |                                             |                                                                                                    |                                                                                                    |                                                                                                    |                                                                                                    |        |                                                                                                    |       |
| Toolbox      | Products.aspx*<br>Name Pro<br>Databound Dat<br>Databound Databound Dat<br>Databound Databound Datab | AductNumber<br>tabound<br>tabound<br>Auto Format<br>Select a scheme<br>Professional<br>Autumn<br>Oceanica<br>Brown Sugar<br>Slate<br>Sand & Sky<br>Rainy Day<br>Snowy Pine<br>Lilacs in Mist<br>Black & Blue 1<br>Black & Blue 1<br>Clover Field<br>Apple Orchard | <u>Color</u><br>Databound<br>Databound<br>: | StandardC<br>SDatabound<br>SDatabound<br>SDatabound<br>Preview<br>Dat<br>Dat<br>Dat<br>Dat<br>Dat<br>Dat | ost ListP<br>i SDatali<br>i SDatali<br>i SDatali<br>i SDatali<br>i SDatali<br>i SDatali<br>i SDatali<br>i SDatali<br>abound Da<br>abound Da<br>abound Da<br>abound Da | rice Produ<br>oound Datab<br>oound Datab<br>oound Datab<br>aductNumb<br>tabound<br>tabound<br>tabound<br>tabound<br>tabound<br>tabound | er Colo<br>Databot<br>Databot<br>Databot<br>Databot<br>Databot<br>Databot<br>Databot<br>Databot<br>Databot<br>Databot<br>Databot<br>Databot |        | ridView Tasks<br>uto Format<br>hoose Data Source<br>effesh Schema<br>dit Columns<br>dd New Column<br>f Enable Paging<br>f Enable Sorting<br>Enable Editing<br>Enable Editing<br>Enable Deleting<br>Enable Selection<br>dit Templates | ¥     |
|              |                                                                                                    |                                                                                                    |                                             |                                                                                                    | ОК                                                                                                    | Cancel                                                                                                    |                                                                                                    |        |                                                                                                    |       |

FIGURE 2.7: Applying an Auto Format to the GridView control

| Ele gåt yew Webgie Buld Debug Data Format Layout Tools Window Community Help         Image: State State S                                                  | 🆚 AdventureWorks - Microsoft Visual Studio                                                                                                    |                                                                                                    |                                                                                                    |                 |
|----------------------------------------------------------------------------------------------------|----------------------------------------------------------------------------------------------------|----------------------------------------------------------------------------------------------------|----------------------------------------------------------------------------------------------------|-----------------|
| A and ProductNumber Color StandardCost ListPrice ProductSubcategory      ProductS.aspx*      ProductS.aspx*      ProductNumber Color StandardCost ListPrice ProductSubcategory      Auto Format      Configure Databound Databound     Databound SDatabound SDatabound     SDatabound Databound     Edit Delete Databound Databound     Databound SDatabound SDatabound     SDatabound Databound     Edit Delete Databound Databound     Databound SDatabound     SDatabound Databound     Edit Delete Databound Databound     Databound SDatabound     SDatabound Databound     Edit Delete Databound Databound     Edit Delete Databound Databound     Databound SDatabound     SDatabound Databound     Edit Delete Databound Databound     Edit Delete Databound Databound     Databound SDatabound     SDatabound Databound     Edit Delete Databound Databound     Databound SDatabound     SDatabound Databound     Edit Delete Databound Databound     Databound SDatabound     SDatabound Databound     Edit Delete Databound Databound     Databound SDatabound     SDatabound Databound     Edit Delete Databound Databound     Databound SDatabound     SDatabound Databound     Enable Sorting     Enable Sorting     Enable Sorting     Enable Sorting     Enable Sorting     Enable Sorting     Enable Deleting     Databound Databound     SDatabound Databound     Enable Deleting     Context                                                                                                    | Eile Edit View Website Build Debug Data Format                                                                                                    | Layout Tools Window Community H                                                                                                    | lelp                                                                                                    |                 |
| B I U A Columnation     B I U A Columnation     B I I U A Columnation     B I I Delete Databound Databound Databound S Databound Databound Databound     Configure Databound Databound     Columnation     Columnation | -  -                                                                                                    | DebugNET                                                                                                    | ▼ 24 ) = Color                                                                                                    | • • • • • • • • |
| Products.aspx*<br>Products.aspx*                                                                                                    | · · · B I U                                                                                                    | A 🖉 🔳 🗉 🗄 🗮 🛞   Internet E                                                                                                    | xplorer 6.0 🔹 🍫 🛐 🖕                                                                                                    |                 |
| Name       ProductNumber       Color       StandardCost       ListPrice       ProductSubcategory       Auto Format         Edit       Delete       Databound       Databound       SDatabound       Databound       Chose Data Source:       SqDataSource 1       Image: SqDataSource 1       Image: SqDa                                                                                                    | Products.aspx*                                                                                                    |                                                                                                    |                                                                                                    |                 |
| Bit         Name         ProductNumber         Color         StandardCost         ListPrice         ProductSubcategoryII         Huto Format           Edit Delete         Databound         Databound         SDatabound         SDatabound         Chose Data Source:         Sol DataSource 1         Image: Source 1         Image: Source 1                                                                                                    |                                                                                                    |                                                                                                    | GridView Tasks                                                                                                    |                 |
| Edit Delete Databound Databound     Databound SDatabound     SDatabound Databound       12     Edit Templates                                                                                                    | Name         ProductNumber         Color           Edit Delete         Databound Databound         Databound         Databound           Edit Delete         Databound Databound         Databound         Databound           Edit Delete         Databound Databound         Databound         Databound           Edit Delete         Databound Databound         Databound         Databound           Edit Delete         Databound Databound         Databound         Databound           Edit Delete         Databound Databound         Databound         Databound           Edit Delete         Databound Databound         Databound         Databound           Edit Delete         Databound Databound         Databound         Databound           Edit Delete         Databound Databound         Databound         Databound           Edit Delete         Databound Databound         Databound         Databound           Edit Delete         Databound Databound         Databound         Databound           Edit Delete         Databound Databound         Databound         Databound | Standardoost ListPrice Prod<br>nd SDatabound SDatabound Data<br>nd SDatabound SDatabound Data | Intersubcategory II         Auto Format           bound         Choose Data Source:           bound         Configure Data Source:           bound         Refresh Schema           bound         Edit Columns           bound         Add New Column           bound         If Enable Paging           bound         IF Enable Paging           bound         IF Enable Sorting           bound         IF Enable Editing           bound         IF Enable Sorting           bound         IF Enable Solting           bound         IF Enable Solting           bound         IF Enable Solting           bound         IF Enable Solting | SqlDataSource1  |

FIGURE 2.8: Enabling editing in the tasks pane of a GridView control

drop-down list with the available categories, taken from the database rows in the Products table. Therefore, step one is to drag another SqlDataSource control onto the page and click the **Configure Data Source** link in the tasks pane to start the Configure Data Source Wizard.

The first page of the Wizard specifies the connection string to use (you select the same one that was created for the previous SqlDataSource control from the list), and then you can specify the query to select the rows for the database. The table named ProductSubcategory contains the ID and name of each category for the items in the Products table (see Figure 2.10).

| ł | Untitled Page -                | Microsoft Internet Explorer                   |                  |                  |              |           | _ 🗆 🗙                |
|---|--------------------------------|-----------------------------------------------|------------------|------------------|--------------|-----------|----------------------|
|   | <u>Eile E</u> dit <u>V</u> iew | F <u>a</u> vorites <u>T</u> ools <u>H</u> elp |                  |                  |              |           | R.                   |
| , | Address 🖉 http://k             | ocalhost:1163/AdventureWorks/                 | Products.aspx    |                  |              |           | 💌 🄁 Go               |
| Γ |                                |                                               |                  |                  |              |           | ×                    |
| L |                                | Name                                          | ProductNumber [] | Color            | StandardCost | ListPrice | ProductSubcategoryID |
| L | Edit Delete                    | Fork Crown                                    | FC-3654          |                  | \$0.00       | \$0.00    |                      |
| L | Edit Delete                    | Front Derailleur Cage                         | FC-3982          | Silver           | \$0.00       | \$0.00    |                      |
| L | Edit Delete                    | Front Derailleur Linkage                      | FL-2301          | Silver           | \$0.00       | \$0.00    |                      |
| L | Edit Delete                    | Guide Pulley                                  | GP-0982          |                  | \$0.00       | \$0.00    |                      |
| L | Edit Delete                    | LL Grip Tape                                  | GT-0820          |                  | \$0.00       | \$0.00    |                      |
| L | Edit Delete                    | ML Grip Tape                                  | GT-1209          |                  | \$0.00       | \$0.00    |                      |
| L | Update Cancel                  | HL Grip Tape                                  | GT-2908          |                  | 0.0000       | 0.0000    |                      |
| L | Edit Delete                    | Thin-Jam Hex Nut 9                            | HJ-1213          |                  | \$0.00       | \$0.00    |                      |
| L | Edit Delete                    | Thin-Jam Hex Nut 10                           | HJ-1220          |                  | \$0.00       | \$0.00    |                      |
| L | Edit Delete                    | Thin-Jam Hex Nut 1                            | HJ-1420          |                  | \$0.00       | \$0.00    |                      |
|   |                                |                                               |                  | <u>123456789</u> | <u>10</u>    |           |                      |
| 1 | javascript:doPo                | ostBack('GridView 1\$ctl08\$ctl00',"          | )                |                  |              |           | Local intranet       |

FIGURE 2.9: Editing the rows in the GridView control

| Configure Data Source - Sq                                | DataSource2                                                                                                    |
|-----------------------------------------------------------|----------------------------------------------------------------------------------------------------|
| Choose Your                                               | r Data Connection                                                                                                    |
| <u>W</u> hich data connection<br>AdventureWorksConnection | should your application use to connect to the database? String1 New Connection                                                                                                   |
| + Connection string                                       | Configure Data Source - SqlDataSource2                                                                                                    |
|                                                           | Configure the Select Statement                                                                                                    |
|                                                           | How would you like to retrieve data from your database?<br>© Specify a custom <u>SQL</u> statement or stored procedure<br>© Specify columns from a <u>table</u> or view<br>Name: |
|                                                           | ProductSubcategory                                                                                                    |
|                                                           | Columns:                                                                                                    |
|                                                           | ModifiedDate                                                                                                    |
|                                                           | ProductSubcategoryI WHERE                                                                                                    |
|                                                           | ProductCategoryID     ORDER BY                                                                                                    |
|                                                           |                                                                                                    |
|                                                           |                                                                                                    |
|                                                           | SELECT I statement:                                                                                                    |
|                                                           |                                                                                                    |
|                                                           |                                                                                                    |
|                                                           | < <u>P</u> revious <u>N</u> ext > <u>Finish</u> Cancel                                                                                                    |

FIGURE 2.10: Setting the properties of the new SqlDataSource to select the category details

Now you can drag that DropDownList control onto the page and select the new SqlDataSource control as the source of the data. You specify that the DropDownList will show the name of the subcategory, while the value of each item in the list will be the ProductSubcategoryID. Also, make sure you set AutoPostback to True (in the tasks pane) so that changes to the selected value will submit the page to the server (see Figure 2.11).

Run the page, and you see a list of the categories. All of the list controls that support server-side data binding can be used with a data source control in this way, even controls such as the DropDownList that were originally provided with ASP.NET version 1.*x*.

All that remains is to connect the DropDownList and the GridView together so that the GridView displays rows from the category selected in

| 🕸 AdventureWorks - Microsoft Visual Studio                                                                                                    |                                                                                                    |
|----------------------------------------------------------------------------------------------------|----------------------------------------------------------------------------------------------------|
| <u>Eile E</u> dit <u>V</u> iew Web <u>s</u> ite <u>B</u> uild <u>D</u> ebug D <u>a</u> ta                                                                                                    | Format Layout Tools Window Community Help                                                                                                    |
| 9·0 20 4 6 6 6 .                                                                                                    | ·                                                                                                    |
| · · · I                                                                                                    | 3 I 👖   A 🦨   🚍 🗸   🧮   🗮   🐘   Internet Explorer 6.0 🔹 🗞 🖏 😓                                                                                                    |
| Products.aspx*                                                                                                    |                                                                                                    |
| BiglDataSource - SaDataSource -         Unbound I         DropDownlist Tasks         Unbound I         DropDownlist Tasks         Choose Data Source         Edit Delete Databound Databound         Edit Delete Databound Databound | Data Source Configuration Wizard     ? ×       Choose a Data Source     Select a data source:       SqDataSource2     ✓       Sglect a data field to display in the DropDownList:     Name       Name     ✓       Select a data field for the value of the DropDownList:       ProductSubcategoryID       YroductSubcategoryID       Name |
| <sup>D</sup><br>SqlDataSource - SqlDataSource1                                                                                                    | Refresh Schema                                                                                                    |
|                                                                                                    | OK Cancel                                                                                                    |

FIGURE 2.11: Setting the properties of the new DropDownList control

the DropDownList. How much code do you need to write for this? Perhaps you can guess that the answer is (still) none.

Select the SqlDataSource control that powers the GridView control and run the Configure Data Source Wizard again by selecting this option in the tasks pane. In the second page of the Wizard, click the **WHERE** button to open the Add WHERE Clause dialog. Here you specify the column to which the condition will apply; the comparison operator; and the source of the value to compare against the column value. This value is, of course, the value currently selected in the DropDownList control, and the dialog shows the SQL expression that will be added as the WHERE clause next to the **Add** button (see Figure 2.12).

This adds a WHERE clause to the SQL statement that includes a parameter for the category, and adds a ControlParameter to the declaration of the SqlDataSource control. If you switch to **Source** view in Visual Studio 2005 or Visual Web Developer, you will see the code for the SqlDataSource control

| Add WHERE Clause                                                                                                    | ? ×                                                                                                    |
|----------------------------------------------------------------------------------------------------|----------------------------------------------------------------------------------------------------|
| Add one or more conditions to the WHERE clau<br>either a literal value or a parameterized value.<br>their properties. | se for the statement. For each condition you can specify<br>Parameterized values get their values at runtime based on |
| <u>C</u> olumn:                                                                                                    | Parameter properties                                                                                                  |
| ProductSubcategoryID                                                                                                  | Control I <u>D</u> :                                                                                                  |
| Operator:                                                                                                    | DropDownList1                                                                                                    |
| =                                                                                                    | Default <u>v</u> alue:                                                                                                |
| Source:                                                                                                    |                                                                                                    |
| Control                                                                                                    |                                                                                                    |
| SQL Expression:                                                                                                    | Value:                                                                                                    |
| [ProductSubcategoryID] = @ProductSubcate                                                                              | DropDownList1.SelectedValue Add                                                                                       |
| WHERE clause:                                                                                                    |                                                                                                    |
| SQL Expression                                                                                                    | Value Remove                                                                                                    |
|                                                                                                    |                                                                                                    |
|                                                                                                    |                                                                                                    |
|                                                                                                    |                                                                                                    |
|                                                                                                    | OK Cancel                                                                                                    |
|                                                                                                    | 11                                                                                                    |

FIGURE 2.12: Adding a WHERE clause to select on subcategory

with this ControlParameter element nested in the SelectParameters section (see Listing 2.1).

Listing 2.1. The SqlDataSource Control and Its Nested ControlParameter

```
<asp:SqlDataSource ID="SqlDataSource1" runat="server" ... >
<InsertParameters>
   . . .
</InsertParameters>
<UpdateParameters>
   . . .
</UpdateParameters>
<DeleteParameters>
   . . .
</DeleteParameters>
<SelectParameters>
 <asp:ControlParameter ControlID="DropDownList1"
       Name="ProductSubcategoryID" PropertyName="SelectedValue"
       Type="Int16" />
</SelectParameters>
</asp:SqlDataSource>
```

| Ċ | Until          | iled P   | age -        | Microsoft          | Inte   | ernet I | Explo        | orer       |           |        |           |       |                  |      |           |          | _ [ | IX |
|---|----------------|----------|--------------|--------------------|--------|---------|--------------|------------|-----------|--------|-----------|-------|------------------|------|-----------|----------|-----|----|
| 1 | jie E          | dit      | <u>V</u> iew | F <u>a</u> vorites | Ξc     | ools    | <u>H</u> elp |            |           |        |           |       |                  |      |           |          |     | R. |
| A | <u>d</u> dress | <b>e</b> | http://k     | ocalhost:11        | 163/A  | dventu  | ireWo        | orks/Produ | ucts.aspx |        |           |       |                  |      |           | •        | Þ   | Go |
| Γ | Selec          | t Cat    | tegory       | : Mount            | tain I | Bikes   | ŀ            | •          |           |        |           |       |                  |      |           |          |     | •  |
| L |                |          |              | Na                 | me     |         |              | Produc     | tNumber   | Color  | Standard  | lCost | <b>ListPrice</b> | Prod | uctSubc:  | ategor   | yID |    |
| L | <u>Edit</u> 1  | Delet    | <u>te</u> Mo | untain-1           | 00 S   | silver, | 38           | BK-M8      | 32S-38    | Silver | \$1912.1  | 5     | \$3399.99        | 1    |           |          |     |    |
| L | <u>Edit</u> ]  | Delet    | <u>te</u> Mo | untain-1           | 00 S   | silver, | 42           | BK-M8      | 32S-42    | Silver | \$1912.15 | 5     | \$3399.99        | 1    |           |          |     |    |
| L | <u>Edit</u> 1  | Delet    | <u>te</u> Mo | untain-1           | 00 S   | silver, | 44           | BK-M8      | 32S-44    | Silver | \$1912.15 | 5     | \$3399.99        | 1    |           |          |     |    |
| L | <u>Edit</u> 1  | Delet    | <u>te</u> Mo | untain-1           | 00 S   | Silver, | 48           | BK-M8      | 32S-48    | Silver | \$1912.15 | 5     | \$3399.99        | 1    |           |          |     |    |
| L | <u>Edit</u> 1  | Delet    | <u>te</u> Mo | untain-1           | 00 E   | Black,  | 38           | BK-M8      | 32B-38    | Black  | \$1898.09 | 9     | \$3374.99        | 1    |           |          |     |    |
| L | <u>Edit</u> 1  | Delet    | <u>te</u> Mo | untain-1           | 00 E   | Black,  | 42           | BK-M8      | 32B-42    | Black  | \$1898.09 | 9     | \$3374.99        | 1    |           |          |     |    |
| L | <u>Edit</u> 1  | Delet    | <u>te</u> Mo | untain-1           | 00 E   | Black,  | 44           | BK-M8      | 32B-44    | Black  | \$1898.09 | 9     | \$3374.99        | 1    |           |          |     |    |
| L | <u>Edit</u> 1  | Delet    | <u>te</u> Mo | untain-1           | 00 E   | Black,  | 48           | BK-M8      | 32B-48    | Black  | \$1898.09 | 9     | \$3374.99        | 1    |           |          |     |    |
| L | <u>Edit</u> 1  | Delet    | <u>te</u> Mo | untain-20          | 00 S   | Silver, | 38           | BK-Mé      | 58S-38    | Silver | \$1265.62 | 2     | \$2319.99        | 1    |           |          |     |    |
| L | <u>Edit</u> 1  | Delet    | <u>te</u> Mo | untain-20          | 00 S   | silver, | 42           | BK-Mé      | 58S-42    | Silver | \$1265.62 | 2     | \$2319.99        | 1    |           |          |     |    |
|   |                |          |              |                    |        |         |              |            | 1         | 234    |           |       |                  |      |           |          |     |    |
|   |                |          |              |                    |        |         |              |            |           |        |           |       |                  |      |           |          |     | •  |
| 1 | Done           |          |              |                    |        |         |              |            |           |        |           |       |                  |      | 🖳 Local i | intranet |     |    |

FIGURE 2.13: Filtering the rows by category using a DropDownList and ControlParameter

Now, as the page posts back each time the user makes a selection in the DropDownList, the original SqlDataSource control populates the parameter in the SQL statement with the SelectedValue property of the DropDownList, so that the GridView displays only rows from the selected category (see Figure 2.13).

#### **Displaying Single Rows in a Form for Editing**

The page now displays the rows from the database table, allows them to be sorted in almost any order, and displays them in separate pages. It also allows filtering by product category to be applied to the rows, and editing to be performed on all but the primary key column. However, this editing feature is not the most ideal of approaches, and it is not as intuitive as the traditional approach for editing the values in one row in a separate "form"-style page.

In ASP.NET 2.0, you can take advantage of a new control named DetailsView that provides a "one page at a time" view of the rows exposed by a data source control. Moreover, you can connect the GridView and DetailsView controls together so that viewing rows is easy in the grid, while editing is more intuitive in the "form" view.

| 20 I    | dventureWorks - Microsoft Visual Studio                   |                                                                               |                                                 |                                               |
|---------|-----------------------------------------------------------|-------------------------------------------------------------------------------|-------------------------------------------------|-----------------------------------------------|
| Eik     | <u>Edit View Website Build Debug</u>                      | Data Format Layout Tools                                                      | s <u>W</u> indow <u>C</u> ommunity <u>H</u> elp |                                               |
| :6      | ]•Ⅲ•☞┛┛┛¥┺╚╵┑·                                            | • (* • 💭 • 🖳   🕨 Debug                                                        | • .NET •                                        | ■ Color ・ 2 2 2 2 2 2 2 2 2 2 2 2 2 2 2 2 2 2 |
| :       | -                                                         | $ \mathbf{B} I \underline{\mathbf{U}}    \mathbf{A}   \mathcal{Q}   \equiv  $ | -   📰 🕸   🌨   Internet Explorer 6.0             | • & B =                                       |
| 2       | Products.aspx*                                            |                                                                               | 서는 성공적으로 감정할 것 같은 것이는 것이다.                      |                                               |
| Toolbox | SqlDataSource - SqlDataSource2           Select Category: |                                                                               |                                                 |                                               |
|         |                                                           | Color StandardCo                                                              | I inter Designation                             | GridView Tasks                                |
|         | Select Databound Databound                                | Databound \$Databound                                                         | SDatabound Databound                            | Auto Format                                   |
|         | Select Databound Databound                                | Databound \$Databound                                                         | \$Databound Databound                           | Configure Data Source: SquataSource1          |
|         | Select Databound Databound                                | Databound \$Databound                                                         | \$Databound Databound                           | Refresh Schema                                |
|         | Select Databound Databound                                | Databound \$Databound                                                         | \$Databound Databound                           | Edit Columns                                  |
|         | Select Databound Databound                                | Databound SDatabound                                                          | \$Databound Databound                           | Add New Column                                |
|         | Select Databound Databound                                | Databound \$Databound                                                         | \$Databound Databound                           | Enable Paging                                 |
|         | Select Databound Databound                                | Databound \$Databound                                                         | \$Databound Databound                           | Enable Sorting                                |
|         | Select Databound Databound                                | Databound \$Databound                                                         | \$Databound Databound                           | Enable Editing                                |
|         | Select Databound Databound                                | Databound \$Databound                                                         | \$Databound Databound                           | Enable Deleting                               |
|         | Select Databound Databound                                | Databound \$Databound                                                         | \$Databound Databound                           | Enable Selection                              |
|         |                                                           | 1 <u>2</u>                                                                    |                                                 | Edit Templates                                |
|         | <sup>D</sup> <b>SqlDataSource</b> - SqlDataSource1        |                                                                               |                                                 |                                               |

FIGURE 2.14: Specifying selection without editing features for a GridView control

The first step in this process is to turn off editing in the GridView, and enable selection so that users can select a row in the GridView control. Both of these tasks are performed simply by setting the checkboxes in the tasks pane for the GridView control (see Figure 2.14).

Now you drag another SqlDataSource control onto the page and click the **Configure Data Source** link in the tasks pane to start the Wizard. In the first page, you select the same connection string as before. In the second page of the Wizard, you specify that the query should include all except for the last two columns from the Product table. Then click the **WHERE** button to add a ControlParameter to the SqlDataSource control just as you did in the previous section. However, this time, specify the SelectedValue property of the Grid-View control so that—following a postback—this third SqlDataSource control will expose only the row selected in the GridView control (see Figure 2.15).

By default, the SqlDataSource does not provide for editing of rows. It only did so for the SqlDataSource that powers the main GridView control because you created this by dragging a table from the Server/Database Explorer window onto the page. When you add a SqlDataSource to a page from the Toolbox, you must specify if you want to be able to update

| Add WHERE Clause                                                                                                    | ? ×                                                                                                    |
|----------------------------------------------------------------------------------------------------|----------------------------------------------------------------------------------------------------|
| Add one or more conditions to the WHERE clau<br>either a literal value or a parameterized value,<br>their properties. | se for the statement. For each condition you can specify<br>Parameterized values get their values at runtime based on |
| <u>C</u> olumn:                                                                                                    | Parameter properties                                                                                                  |
| ProductID                                                                                                    | Control I <u>D</u> :                                                                                                  |
| Operator:                                                                                                    | GridView1                                                                                                    |
| =                                                                                                    | Default <u>v</u> alue:                                                                                                |
| Source:                                                                                                    |                                                                                                    |
| Control                                                                                                    |                                                                                                    |
| SQL Expression:                                                                                                    | Value:                                                                                                    |
| [ProductID] = @ProductID                                                                                              | GridView1.SelectedValue Add                                                                                           |
| WHERE clause:                                                                                                    | /                                                                                                    |
| SQL Expression                                                                                                    | Value Remove                                                                                                    |
|                                                                                                    |                                                                                                    |
|                                                                                                    |                                                                                                    |
|                                                                                                    |                                                                                                    |
|                                                                                                    | OK Cancel                                                                                                    |
|                                                                                                    |                                                                                                    |

FIGURE 2.15: Creating a ControlParameter for the third SqlDataSource control

the rows (in most cases you will not, and so this default makes sense). You therefore remember to click the **Advanced** button in the second page of the Wizard and tick the options in the dialog that appears (see Figure 2.16).

Next, drag a DetailsView control onto the page and bind it to the new SqlDataSource control using the drop-down **Choose Data Source** list in the tasks pane. While you are there, use the options in the tasks pane for the DetailsView control to apply the same Auto Format as before, and turn on **Enable Inserting**, **Enable Editing**, and **EnableDeleting**. You then see the **Edit**, **Delete**, and **New** links appear at the bottom of the control (see Figure 2.17). You also adjust the width of the DetailsView control by dragging the right-hand border.

Now you can run the page to see the results. You discover that, as you select rows in the GridView, the DetailsView shows the values for that row. Moreover, using the links at the bottom of the DetailsView, all the

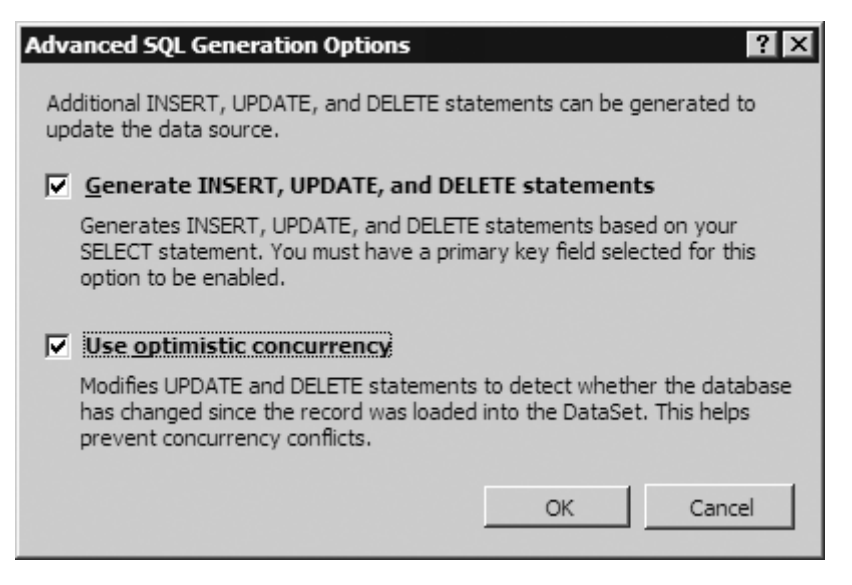

FIGURE 2.16: Specifying the options to allow row updates through controls linked to this SqlDataSource

values (except for the primary key) are available for editing. You can even insert new rows. It looks rather like a traditional executable data access application, yet you have built it in less than an hour—and you still have not had to write any code at all (see Figure 2.18)!

# Working with Data Exposed through a Business Object

Just as you are leaning back and admiring your handiwork, the phone rings again. This time, it is the senior developer at AdventureWorks Trading Inc.—and he is not a happy fellow. His team has spent months building an object-oriented business and data access layer, and they do not approve of people using SQL statements to access the database directly. This *n*-tier architecture approach is a common scenario, and you probably should have known better at the start. The SqlDataSource can use stored procedures instead of SQL statements, but to use a data layer based on business objects means more significant changes are required.

However, all you actually need do is change the controls that expose the data (the SqlDataSource controls) for controls that can communicate with business objects. AdventureWorks can provide a .NET managed code assembly that implements their data access layer, so all you have to do is switch to using this in place of direct database access.

|                              | 0                   | ▲ DetailsView Tasks                |
|------------------------------|---------------------|------------------------------------|
| Name                         | aha                 | Auto Format                        |
| Ivanie<br>Dro dvotNumbor     | abe                 | Choose Data Source: SqlDataSource3 |
| Seferences and seed          | abc                 | Configure Data Source              |
| Calar                        | 0<br>ata            | Refresh Schema                     |
| Color<br>Elaberta de la Elas | abc                 | Edit Fields                        |
| FinishedGoodsFlag            | _                   | Add New Field                      |
| MakeFlag                     |                     | Enable Paging                      |
| ReorderPoint                 | 0                   | Enable Inserting                   |
| StandardCost                 | 0                   | 🗹 Enable Editing                   |
| ListPrice                    | 0                   | Enable Deleting                    |
| Size                         | abc                 | Edit Templates                     |
| DaysToManufacture            | 0                   |                                    |
| Weight                       | 0                   |                                    |
| WeightUnitMeasureCode        | abc                 |                                    |
| SizeUnitMeasureCode          | abc                 |                                    |
| ProductSubcategoryID         | 0                   |                                    |
| Style                        | abc                 |                                    |
| Class                        | abc                 |                                    |
| ProductLine                  | abc                 |                                    |
| ProductModelID               | 0                   |                                    |
| SellStartDate                | 09/08/2005 00:00:00 |                                    |
| SellEndDate                  | 09/08/2005 00:00:00 |                                    |
| DiscontinuedDate             | 09/08/2005 00:00:00 |                                    |
| Edit Delete New              |                     |                                    |

FIGURE 2.17: Setting the editing options for the DetailsView control

However, first, you must install the business object. As it is a .NET assembly, there is no registration required. A compiled DLL can just be dropped into the bin folder of the application, and then referenced in the pages. What happens if the code is not compiled? In that case, you can run the compiler from the command line, or use Visual Studio to compile it, and then deploy.

Even better, in ASP.NET 2.0, you can deploy the source code and leave it to ASP.NET to compile it and register it with the application at runtime. Files placed in the App\_Code subfolder of the application root folder are compiled automatically as soon as the application starts (when the first hit is received), and the compiled code is stored on disk for use in subsequent hits. If you edit or update the source code file, it is automatically recompiled and the application restarts.

#### 40 Chapter 2: Is It Really This Easy?

The (extremely simplified) data access component provided by the AdventureWorks team is a single class file named DataLayer.cs containing public methods that return the data to be displayed in the page (it does not support updates to the data). The three methods it exposes are named GetProductsByCategory, GetProductByProductID, and GetCategoryList—as shown in Listing 2.2.

```
Listing 2.2. The Data Access Component Implemented as a Class File
```

```
using System;
using System.Data;
using System.Data.SqlClient;
using System.Configuration;
public class DataLayer
  public DataSet GetProductsByCategory(Int32 category)
  ł
    String connect = ConfigurationManager.ConnectionStrings[
           "AdventureWorksConnectionString1"].ConnectionString;
    String sql = "SELECT ProductID, Name, ProductNumber, Color,
               + "StandardCost, ListPrice, ProductSubcategoryID "
               + "FROM AdventureWorks.Production.Product "
               + "WHERE ProductSubcategoryID = @Category";
    using (SglConnection con = new SglConnection(connect))
    {
      SglDataAdapter da = new SglDataAdapter(sgl, con);
      da.SelectCommand.Parameters.AddWithValue("@Category", category);
      DataSet ds = new DataSet();
      da.Fill(ds, "Products");
      return ds;
    }
  }
  public DataSet GetProductByProductID(Int32 pid)
  {
    String connect = ConfigurationManager.ConnectionStrings[
           "AdventureWorksConnectionString1"].ConnectionString;
    String sql = "SELECT ProductID, Name, ProductNumber, "
               + "SafetyStockLevel, Color, FinishedGoodsFlag, "
               + "MakeFlag, ReorderPoint, StandardCost, ListPrice, "
               + "Size, DaysToManufacture, Weight, "
               + "WeightUnitMeasureCode, SizeUnitMeasureCode, "
               + "ProductSubcategoryID, Style, Class, ProductLine, "
               + "ProductModelID, SellStartDate, SellEndDate, "
               + "DiscontinuedDate "
               + "FROM AdventureWorks.Production.Product "
               + "WHERE ProductID = @ProductID";
    using (SqlConnection con = new SqlConnection(connect))
    {
```

41

```
SqlDataAdapter da = new SqlDataAdapter(sql, con);
    da.SelectCommand.Parameters.AddWithValue("@ProductID", pid);
    DataSet ds = new DataSet();
    da.Fill(ds, "Products");
    return ds:
  }
}
public SqlDataReader GetCategoryList()
{
  String connect = ConfigurationManager.ConnectionStrings
         "AdventureWorksConnectionString1"].ConnectionString;
  String sql = "SELECT ProductSubcategoryID, Name "
             + "FROM AdventureWorks.Production.ProductSubcategory";
  SqlConnection con = new SqlConnection(connect);
  try
  {
    con.Open();
    SqlCommand cmd = new SqlCommand(sql, con);
    return cmd.ExecuteReader(CommandBehavior.CloseConnection);
  }
  catch
  {
    return null;
  }
}
```

The data access class listed here is designed to be only a basic demonstration of using the ObjectDataSource control. A "real-world" example would generally contain a great deal more code, incorporate update methods, and use stored procedures rather than declarative SQL statements.

The ASP.NET page calls these methods, via the data source control, to fetch rows from the database table. Therefore, the next step after deploying the data access class file is to remove the SqlDataSource controls from the page and replace them with instances of the ObjectDataSouce control. Using the Configure Data Source Wizard for each one, you connect these controls to the data access layer so that they can expose the same rowsets as the SqlDataSource controls did. No changes are required to the UI of the page, and—besides the data-access layer class—there is still no code required!

Figure 2.19 shows the only two steps required to connect the Object-DataSource that populates the DropDownList of categories to the GetCategoryList method, because this method accepts no parameters. The ObjectDataSource for the GridView control requires a parameter, and this

| Untitled Page - Microsoft Internet Explore                                  | ·                   |               |               |             |        |
|-----------------------------------------------------------------------------|---------------------|---------------|---------------|-------------|--------|
| ile <u>E</u> dit <u>V</u> iew F <u>a</u> vorites <u>T</u> ools <u>H</u> elp |                     |               |               |             |        |
| dress 🍯 http://localhost:1163/AdventureWorks                                | /Products.aspx      |               |               |             | 🔄 🔁 Go |
| Select Category: Forks                                                      |                     |               |               |             |        |
|                                                                             |                     |               |               | _           |        |
| <u>Name</u> <u>ProductNumber</u> <u>Colo</u>                                | r <u>StandardCo</u> | ost ListPrice | ProductSubcat | egoryID     |        |
| <u>Select</u> LL Fork FK-1639                                               | \$65.81             | \$148.22      | 10            |             |        |
| Select ML Fork FK-5136                                                      | \$77.92             | \$175.49      | 10            |             |        |
| Select HL Fork FK-9939                                                      | \$101.89            | \$229.49      | 10            |             |        |
| DroductID                                                                   | 803                 |               |               |             |        |
| Name                                                                        | MI Fo               | ele           |               |             |        |
| ProductNumber                                                               | FK 51               | 36            |               |             |        |
|                                                                             | 500                 | 50            |               |             |        |
| Color                                                                       | 500                 |               |               |             |        |
| FinishedGoodsFlag                                                           | V                   |               |               |             |        |
| MakeFlag                                                                    | 2                   |               |               |             |        |
| ReorderPoint                                                                | 375                 |               |               |             |        |
| StandardCost                                                                | 77 917              | 6             |               |             |        |
| ListPrice                                                                   | 175.49              | 00            |               |             |        |
| Size                                                                        | 1,5.15              |               |               |             |        |
| DavsToManufacture                                                           | 1                   |               |               |             |        |
| Weight                                                                      |                     |               |               |             |        |
| WeightUnitMeasureCode                                                       |                     |               |               |             |        |
| SizeUnitMeasureCode                                                         |                     |               |               |             |        |
| ProductSubcategoryID                                                        | 10                  |               |               |             |        |
| Style                                                                       |                     |               |               |             |        |
| Class                                                                       | М                   |               |               |             |        |
| ProductLine                                                                 |                     |               |               |             |        |
| ProductModelID                                                              | 105                 |               |               |             |        |
| SellStartDate                                                               | 01/07/2             | 2002 00:00:0  | 0             |             |        |
| SellEndDate                                                                 | 30/06/2             | 2003 00:00:0  | 0             |             |        |
| DiscontinuedDate                                                            |                     |               |               |             |        |
| Edit Delete New                                                             |                     |               |               |             |        |
| 4                                                                           |                     |               |               | <b>Ø</b> 3. |        |

FIGURE 2.18: Viewing and editing rows in a linked DetailsView control

is specified in the third step of the Configure Data Source Wizard—it recognizes that a parameter is required, and you link it up to the SelectedValue property of the DropDownList just as you did when using a SqlDataSource control earlier (see Figure 2.20).

Having added a third ObjectDataSource control to replace the SqlDataSource that populates the DetailsView control, you just connect

43

| Configure Data Source - ObjectDataSource1                                                           | 2 1                                                                                                    |
|----------------------------------------------------------------------------------------------------|----------------------------------------------------------------------------------------------------|
|                                                                                                    | Configure Data Source - ObjectDataSource1                                                                                                    |
| Choose a Business Object                                                                            | Define Data Methods                                                                                                    |
| Select a business object that can be used to retrieve or update<br>directory for this application). | SELECT UPDATE INSERT DELETE                                                                                                    |
| Choose your business object:                                                                        | Choose a method of the business object that returns data to associate with the SELECT operation. The<br>method can return a DataSet, DataReader, or strongly-typed collection.<br>Example: GetProducts(Int32 categoryId), returns a DataSet. |
|                                                                                                    | Choose a method:<br>GetCategoryList(), returns SqDataReader                                                                                                    |
|                                                                                                    | Method signature:                                                                                                    |
|                                                                                                    | GetCategoryList(), returns SqDataReader                                                                                                    |
| < <u>Previous</u>                                                                                   | < <u>Previous</u> <u>Hext</u> > <u>Finish</u> Cancel                                                                                                    |

FIGURE 2.19: Configuring the ObjectDataSource for the DropDownList

the DropDownList, GridView, and DetailsView controls to the new data source controls using the tasks panes for each one. Because the data layer does not support editing, the tasks panes do not display the **Enable Editing** checkbox (see Figure 2.21).

Now you can run the page, and see that—with the exception of editing features—the results are the same (see Figure 2.22). This is just what you want and expect, because the UI has not changed. In addition, the work

| Configure Data Source - ObjectDataSource2                                                                                   | ? ×                                                                                                    |                                            |
|----------------------------------------------------------------------------------------------------|----------------------------------------------------------------------------------------------------|--------------------------------------------|
| Define Data Methods                                                                                                    | Configure Data Source - ObjectDataSource2                                                                       | ? X                                        |
| SELECT UPDATE INSERT DELETE                                                                                                 | Define Parameters                                                                                               |                                            |
| Choose a method of the business object that returns data to a<br>method can return a DataSet, DataReader, or strongly-typed | The wizard has detected one or more parameters in your SELEC method, choose a source for the parameter's value. | T method. For each parameter in the SELECT |
| Example: GetProducts(Int32 categoryId), returns a DataSet.                                                                  | Parameters: Par<br>Name Value Co<br>Category DropDownList1.Select                                               | ameter gource:<br>Introl                   |
| Choose a method:<br>GetProductsByCategory(Int32 category), returns DataSe ▼                                                 |                                                                                                    | ntrolID:<br>opDownList1                    |
| Method signature:<br>GetProductsByCategory(Int32 category), returns DataSet                                                 |                                                                                                    | autvalue:                                  |
|                                                                                                    | Method signature:                                                                                               | w advanced properties                      |
|                                                                                                    | GetProductsByCategory(Int32 category), returns DataSet                                                          | ×                                          |
| < <u>P</u> revious                                                                                                    | < Previous                                                                                                    | Next > Einish Cancel                       |
|                                                                                                    |                                                                                                    |                                            |

FIGURE 2.20: Configuring the ObjectDataSource for the GridView

# 44 Chapter 2: Is It Really This Easy?

| 🌮 A          | dventure\             | Norks - | Micros           | soft Visi     | ual Stud      | io            |                 |                 |               |                  |                           |                  |          |       |
|--------------|-----------------------|---------|------------------|---------------|---------------|---------------|-----------------|-----------------|---------------|------------------|---------------------------|------------------|----------|-------|
| <u>F</u> ile | <u>E</u> dit <u>V</u> | iew W   | /eb <u>s</u> ite | <u>B</u> uild | <u>D</u> ebug | D <u>a</u> ta | F <u>o</u> rmat | La <u>v</u> out | <u>T</u> ools | <u>W</u> indow   | <u>C</u> ommuni           | ity <u>H</u> elp |          |       |
| 這            | - 🔠 - [               | 30      | 0                | K Da          | 2 9           | - (h          | • 🗐 •           | III.  ▶ D       | ebug          | ▼ A              | ny CPU                    |                  |          | - 🖄 ] |
| :            |                       |         |                  | -             |               | • B           | ΙŪ              | A g             | ≣ -           |                  | 🕵   Inte                  | ernet Expl       | orer 6.0 | - &   |
| 2            | Product               | s.aspx* | •                |               |               |               |                 |                 |               |                  |                           |                  |          |       |
| 5<br>T       | <b>B</b>              |         | _                |               | -             |               |                 |                 |               |                  |                           |                  |          |       |
| olbo         | Object                | ataSou  | Irce - O         | bjectDat      | aSource I     |               |                 |                 |               |                  |                           |                  |          |       |
| 2            | Select C              | Categor | ry: [Dai         | tabound       |               |               |                 |                 |               |                  |                           |                  |          |       |
|              | 12                    | Nam     | e P              | roduct        | Numbe         | er C          | olor            | Standard        | Cost          | ListPric         | e Prod                    | luctSub          | catego   | orvID |
|              | Select I              | Databo  | und D            | atabou        | ınd           | Dat           | abound          | \$Databou       | nd            | \$Databou        | ınd Data                  | ibound           |          |       |
|              | Select I              | Databo  | und D            | atabou        | nd            | Data          | abound          | \$Databou       | nd            | \$Databou        | ınd Data                  | bound            |          |       |
|              | Select I              | Databo  | und D            | atabou        | nd            | Dat           | abound          | \$Databou       | nd            | \$Databou        | ınd Data                  | bound            |          |       |
|              | Select I              | Databo  | und D            | atabou        | ınd           | Dat           | abound          | \$Databou       | nd            | \$Databou        | ınd Data                  | bound            |          |       |
|              | Select I              | Databo  | und D            | atabou        | ınd           | Dat           | abound          | \$Databou       | nd            | \$Databoi        | ınd Data                  | ibound           |          |       |
|              | Select I              | Databo  | und D            | atabou        | ınd           | Dat           | abound          | \$Databou       | nd            | \$Databou        | ınd Data                  | bound            |          |       |
|              | Select I              | Databo  | und D            | atabou        | ınd           | Dat           | abound          | \$Databou       | nd            | \$Databou        | ınd Data                  | bound            |          |       |
|              | Select I              | Databo  | und D            | atabou        | ınd           | Dat           | abound          | \$Databou       | nd            | \$Databou        | ınd Data                  | bound            |          |       |
|              | Select I              | Databo  | und D            | atabou        | ınd           | Dat           | abound          | \$Databou       | nd            | \$Databou        | ınd Data                  | ibound           |          |       |
|              | Select I              | Databo  | und D            | atabou        | ınd           | Dat           | abound          | \$Databou       | nd            | \$Databou        | ınd Data                  | abound           |          |       |
|              |                       |         |                  |               |               |               |                 | 12              |               |                  |                           |                  |          |       |
|              | Dbject                | ataSou  | irce - O         | bjectDat      | aSource2      | 2             |                 |                 |               |                  |                           |                  |          |       |
|              |                       |         |                  |               |               |               |                 |                 |               |                  |                           |                  |          |       |
|              | Object                | ataSou  | irce - O         | bjectDat      | aSource3      | 6             | A               |                 |               |                  |                           |                  |          |       |
|              | Databo                | und Co  | o10              |               |               | a             | bc              | DetailsVie      | w Tasl        | ks               |                           |                  |          |       |
|              | Databo                | und Co  | ol1              |               |               | 0             |                 | Auto Forma      |               | Object           | Data Cauna                | - 2              |          |       |
|              | Databo                | und Co  | 512              |               |               | a             | bc              | Conforma D      | a sourc       | (None)           | JataSource                | 23               |          |       |
|              | -                     |         |                  |               |               |               |                 | Refresh Sch     | nema          | Object<br>Object | )ataSource<br>)ataSource  | 2                |          |       |
|              |                       |         |                  |               |               |               |                 | Edit Fields     |               | Objecti<br>New c | )ataSource<br>lata source | 3                |          |       |
|              |                       |         |                  |               |               |               |                 | Add New Fie     | eld           | - Cherry         |                           |                  |          |       |
|              |                       |         |                  |               |               |               |                 | 🔲 Enable F      | Paging        |                  |                           |                  |          |       |
|              |                       |         |                  |               |               |               |                 | Edit Templa     | tes           |                  |                           |                  |          |       |

FIGURE 2.21: Connecting the data display controls to the ObjectDataSource instances

involved in changing to a data access/business object layer from declarative SQL statements is not difficult or time-consuming.

# **Caching the Data to Reduce Database Access**

It has taken a couple of hours to build the new page for Margaret at AdventureWorks Trading Inc., and you are ready for a break. However, Lucy (the database administrator), has just been told about the new features in the application. It is her job to keep the database running smoothly and efficiently, and she is worried that you are going to slow things down. You

| 🚰 Untitled Page - Microsoft Internet Explorer                                        |                       |              |        |              | _      |     |
|--------------------------------------------------------------------------------------|-----------------------|--------------|--------|--------------|--------|-----|
| <u>F</u> ile <u>E</u> dit <u>V</u> iew F <u>a</u> vorites <u>T</u> ools <u>H</u> elp |                       |              |        |              |        | RU- |
| Address Address http://localhost:1163/AdventureWorks/Products.as                     | рх                    |              |        |              | • >    | Go  |
| Select Category: Bottom Brackets                                                     |                       |              |        |              |        |     |
|                                                                                      |                       |              |        |              |        |     |
| <u>Name</u> <u>ProductNumber</u> <u>Col</u>                                          | or <u>StandardCos</u> | st ListPrice | Produc | tSubcate     | goryID |     |
| Select LL Bottom Bracket BB-7421                                                     | \$23.97               | \$53.99      | 5      |              |        |     |
| Select ML Bottom Bracket BB-8107                                                     | \$44.95               | \$101.24     | 5      |              |        |     |
| Select HL Bottom Bracket BB-9108                                                     | \$53.94               | \$121.49     | 5      |              |        |     |
|                                                                                      |                       |              |        |              |        |     |
| ProductID                                                                            | 995                   |              |        |              |        |     |
| Name                                                                                 | ML Bottom B           | racket       |        |              |        |     |
| ProductNumber                                                                        | BB-8107               |              |        |              |        |     |
| SafetyStockLevel                                                                     | 500                   |              |        |              |        |     |
| Color                                                                                |                       |              |        |              |        |     |
| FinishedGoodsFlag                                                                    | V                     |              |        |              |        |     |
| MakeFlag                                                                             | $\checkmark$          |              |        |              |        |     |
| ReorderPoint                                                                         | 375                   |              |        |              |        |     |
| StandardCost                                                                         | 44.9506               |              |        |              |        |     |
| ListPrice                                                                            | 101.2400              |              |        |              |        |     |
| Size                                                                                 |                       |              |        |              |        |     |
| DaysToManufacture                                                                    | 1                     |              |        |              |        |     |
| Weight                                                                               | 168.00                |              |        |              |        |     |
| WeightUnitMeasureCode                                                                | G                     |              |        |              |        |     |
| SizeUnitMeasureCode                                                                  |                       |              |        |              |        |     |
| ProductSubcategoryID                                                                 | 5                     |              |        |              |        |     |
| Style                                                                                |                       |              |        |              |        |     |
| Class                                                                                | М                     |              |        |              |        |     |
| ProductLine                                                                          |                       |              |        |              |        |     |
| ProductModelID                                                                       | 96                    |              |        |              |        |     |
| SellStartDate                                                                        | 01/07/2003 0          | 0:00:00      |        |              |        |     |
| SettEndDate                                                                          |                       |              |        |              |        |     |
| DiscontinuedDate                                                                     |                       |              |        |              |        | Ţ   |
| Done                                                                                 |                       |              |        | 🗐 Local intr | anet   |     |

FIGURE 2.22: The results from using a data access/business logic layer

are generating constant hits on her database server for every postback as users sort, page, filter, select, and edit rows.

Lucy is a great believer in caching data where it does not change very often, and wants you to implement this in the new page. No, not next week, but now. It looks very much like the game of golf you were planning is not going to happen today. AdventureWorks Trading Inc. uses the new SQL Server 2005 database, and so you can take advantage of a feature called database cache invalidation to improve performance and reduce database server loading. This makes much more sense than the traditional technique of caching for a specific period, based on a best guess as to how often the data might change.

ASP.NET database cache invalidation supports both SQL Server 2000 and SQL Server 2005. In SQL Server 2000, you use the special tool named aspnet\_regsql (in the %windir%\Microsoft.NET\Framework\[version] folder of your machine) to prepare the database and the table containing your source data. You also have to edit your Web.Config file (see Chapter 11 for more details).

In SQL Server 2005, database cache invalidation depends on the Broker Service feature of the database. This allows a SqlCacheDependency to be linked to a data source control so that the data is cached within ASP.NET and only refreshed from the database when it changes (or when another notifiable event such as a server restart occurs on the database server).

All that is required, when you use the data source controls, is to add an OutputCache directive to the page that includes a SqlDependency attribute.

<%@OutputCache SqlDependency="CommandNotification" Duration="60" VaryByParam="\*" %>

Note that you must enable the Broker Service for the database, and grant the relevant permissions, before using the Command Notification architecture. For more details, see http://msdn.microsoft.com/library/enus/dnvs05/html/querynotification.asp.

Now you can run the page and then refresh it without causing a database query to occur (you can monitor database activity using the **SQL Profiler** tool that comes with SQL Server). However, if you open the source table in Visual Studio or Visual Web Developer and change one of the column values, you will see that the next time you refresh the page there is a hit on the database.

### Using a Master Page to Give a Consistent Look and Feel

The styles you applied to the GridView and DetailsView controls, using the Auto Format feature, provide a reasonably attractive outcome. However, they say that beauty is in the eye of the beholder, and so it is no surprise to hear the phone ringing again. This time, Juan-Paul from the marketing

department is "just calling to say" that they have a corporate design scheme from their Web site, and he would really appreciate your help to "facilitate an outward appearance of compatibility for reasons of enhanced staff resource utilization via familiarization with the infrastructure."

You take a wild guess that he means he wants the new page to follow the same style and layout as the existing pages. After promising Juan-Paul that you will "personally endeavor to push the envelope, drive the process, and aim skyward toward a satisfactory and visually coherent solution," you fire up Visual Studio again.

Luckily, you took advantage of the Master Pages feature of ASP.NET 2.0 when you built the AdventureWorks Web site. Therefore, fitting the new page into the existing site simply means converting it from a "normal" Web page into a Content Page and referencing the Master Page file. You did this because you realized marketing departments have a changeable attitude to life, and you may well be required to change the whole design and layout of the site at some time in the future. Figure 2.23 shows the Master Page, with

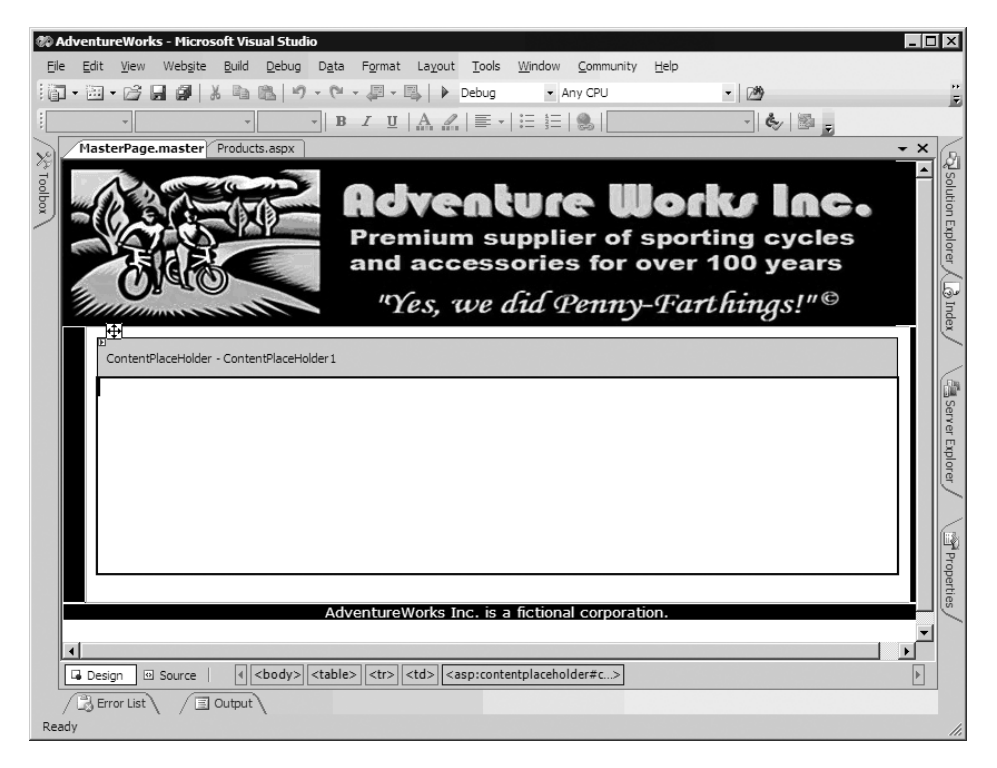

FIGURE 2.23: The AdventureWorks Master Page in Design View in Visual Studio

the ContentPlaceHolder control indicating the area occupied by the content from each of the Content Pages. The code that creates this page is shown in Listing 2.3, where you can see the PlaceHolder control within an HTML table.

```
Listing 2.3. The Source Code of the AdventureWorks Master Page
```

```
<%@ Master Language="C#" AutoEventWireup="true"
  CodeFile="MasterPage.master.cs" Inherits="MasterPage" %>
<!DOCTYPE html PUBLIC "-//W3C//DTD XHTML 1.1//EN"
       "http://www.w3.org/TR/xhtml11/DTD/xhtml11.dtd">
<html xmlns="http://www.w3.org/1999/xhtml" >
<head runat="server">
  <title>AdventureWorks Inc.</title>
  <link rel="Stylesheet" type="text/css"
       href="StyleSheet.css" title="Default" />
</head>
<body topmargin="0" leftmargin="0" rightmargin="0">
<form id="form1" runat="server">
 <t.r>
  <img src="Images/header.jpg" border="0" vspace="0" />
   
  <asp:ContentPlaceholder id="CP1" runat="server" />
   
  <span class="footer">
    AdventureWorks Inc. is a fictional corporation.
   </span>
  </form>
</body>
</html>
```

All that is required is to strip out of the page all the <html>, <body>, <head>, <form>, and other elements that are not part of the display of rows from the new Web page. Then add the MasterPageFile attribute to the Page directive, and wrap the content in a Content control that specifies the

ContentPlaceHolder control on the Master Page that it will populate. Listing 2.4 shows how this looks in outline.

#### Listing 2.4. The Outline Structure of a Content Page

```
<%@ Page Language="C#" AutoEventWireup="true"
CodeFile="Products.aspx.cs" Inherits="Products"
MasterPageFile="~/MasterPage.master" %>
<asp:Content ContentPlaceHolderID="CP1" runat="server" ID="Content1">
... all page content goes here ...
</asp:Content>
```

Now, in Design view of the "product list" page, you can see how the new page fits into the Master Page (see Figure 2.24), with the Master Page itself grayed out and not available for editing unless you open it in a separate window. At runtime, the Master Page content merges into the content generated by the new page you have been building to give the combined result.

#### Adding a Menu and Other Navigation Features

One item missing from the site is a menu that makes it easy to navigate from one page to another. Again, ASP.NET 2.0 provides all you need to implement various navigation strategies, and the common and effective solution is often a dynamic fly-out or drop-down menu. The data to drive the Menu control comes from an XML file named Web.sitemap, which defines the items for the menu, their position within the hierarchical menu structure, the pop-up tool-tip for each item, and the target URL for navigation. With the new "products" page added to the XML file, the menu will automatically provide a link to this page.

You drag a SiteMapDataSource control from the Toolbox and drop it onto the page, using the Configure Data Source Wizard to select the Web.sitemap file. Then you drag a Menu control from the Toolbox and drop it onto the Master Page, select the new SiteMapDataSource control in the **Choose Data Source** list, and use the tasks pane to apply a suitable Auto Format (see Figure 2.25).

You also decide to make it easy for users to tell where they are in the site hierarchy by adding a SiteMapPath control to the Master Page as well, at the bottom of the right-hand section of the page below the ContentPlaceHolder control. This uses the same Web.sitemap file, and 49

| Edit View Website Build Debug D                                                                         | <u>a</u> ta F <u>o</u> rmat La <u>v</u> out <u>T</u> ools <u>W</u> i | ndow <u>C</u> ommunity <u>H</u> elp |      |
|----------------------------------------------------------------------------------------------------|----------------------------------------------------------------------|-------------------------------------|------|
| • 🔟 • 😂 🖬 🌒 👗 🖻 🛍 🔊 •                                                                                   | (* - 💭 - 🖳   🕨 Debug                                                 | • Any CPU • 🖄                       |      |
| agraph < 🗸 Verdana 🔹 10pt 👻                                                                             | B I U   A A   ≣ -   Ξ                                                | 🗄 🔍 Internet Explorer 6.0 🔹 🗞 🔛     |      |
| Products.aspx                                                                                           |                                                                      |                                     | - ×  |
|                                                                                                    |                                                                      |                                     |      |
|                                                                                                    | Ochronku                                                             | an Illocks los                      |      |
|                                                                                                    | Hoventa                                                              |                                     |      |
| NAVASA TATA                                                                                             | Premium sup                                                          | plier of sporting cycles            | S    |
| FILL                                                                                                    | and accesso                                                          | ies for over 100 years              |      |
| Condio Con                                                                                              |                                                                      |                                     |      |
| Commences and                                                                                           | "Yes, we du                                                          | l Penny-Farthings!"©                |      |
| <b>」</b> 中                                                                                              |                                                                      |                                     |      |
| Content - Content1 (Custom)                                                                             |                                                                      |                                     |      |
| DijectDataSource - ObjectDataSource1                                                                    |                                                                      |                                     |      |
| Select Category: Databound 💌                                                                            |                                                                      |                                     |      |
|                                                                                                    |                                                                      |                                     |      |
| Name ProductNumb                                                                                        | er <u>Color</u> <u>StandardCos</u>                                   | t ListPrice ProductSubcategoryID    |      |
| Select Databound Databound                                                                              | Databound \$Databound                                                | \$Databound Databound               |      |
| Select Databound Databound                                                                              | Databound \$Databound                                                | \$Databound Databound               |      |
| Select Databound Databound                                                                              | Databound \$Databound                                                | \$Databound Databound               |      |
| Select Databound Databound                                                                              | Databound \$Databound                                                | \$Databound Databound               |      |
| Select Databound Databound                                                                              | Databound \$Databound                                                | \$Databound Databound               |      |
| Select Databound Databound                                                                              | Databound \$Databound                                                | \$Databound Databound               |      |
| Select Databound Databound                                                                              | Databound \$Databound                                                | \$Databound Databound               |      |
| Select Databound Databound                                                                              | Databound \$Databound                                                | \$Databound Databound               |      |
| Select Databound Databound                                                                              | Databound \$Databound                                                | \$Databound Databound               |      |
| Select Databound Databound                                                                              | Databound \$Databound                                                | \$Databound Databound               |      |
|                                                                                                    | 1 <u>2</u>                                                           |                                     | - 10 |
|                                                                                                    |                                                                      |                                     | - 10 |
| DijectDataSource - ObjectDataSource2                                                                    |                                                                      |                                     | - 10 |
| ObjectDataSource - ObjectDataSource3                                                                    |                                                                      |                                     |      |
| Databound Col0                                                                                          |                                                                      | abc                                 |      |
| Databound Coll                                                                                          |                                                                      | 0                                   |      |
| Databound Col2                                                                                          |                                                                      | aDC                                 |      |
| A                                                                                                    | dventureWorks Inc. is a fict                                         | onal corporation.                   |      |
|                                                                                                    |                                                                      |                                     |      |
| Design I Source   (  <body> <a< td=""><td>sp:content#content1&gt;   </td><td></td><td></td></a<></body> | sp:content#content1>                                                 |                                     |      |

FIGURE 2.24: The new page running within the Master Page

automatically displays a "breadcrumb trail" for the current page (see Figure 2.26). In addition, like all the other features of ASP.NET 2.0 you have used so far, there is no code to write! It all just works...

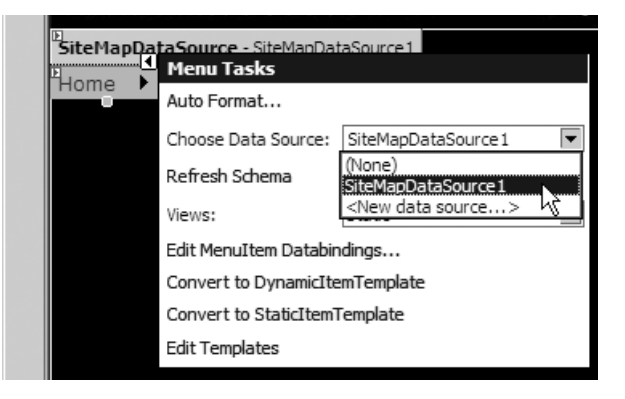

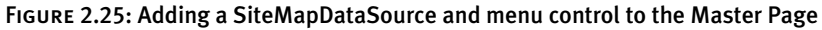

| Edit View Eavorites Tools Help                          |                                                    |                               |                              |                             |
|---------------------------------------------------------|----------------------------------------------------|-------------------------------|------------------------------|-----------------------------|
| ss 🐼 http://localhost:1163/AdventureWorks/Products.aspx |                                                    |                               |                              |                             |
| Adver<br>Premium<br>and accor<br>"Yes, a                | nture<br>supplier o<br>essories for<br>ve did Penn | <b>Jor</b><br>f sport<br>over | ing cy<br>100 yes<br>things! | n <b>G</b> e<br>cles<br>ars |
| e Customers Products View                               |                                                    |                               |                              |                             |
| Reports Edit                                            |                                                    |                               |                              |                             |
| View product details thumb                              | er Color StandardCo                                | ost <u>ListPric</u>           | e ProductSu                  | <u>lbcategoryID</u>         |
| Select Men's Bib-Shorts, S SB-M891-S                    | Multi \$37.12                                      | \$89.99                       | 18                           |                             |
| Select Men's Bib-Shorts, M SB-M891-M                    | Multi \$37.12                                      | \$89.99                       | 18                           |                             |
| Select Men's Bib-Shorts, L SB-M891-L                    | Multi \$37.12                                      | \$89.99                       | 18                           |                             |
| ProductID                                               | 856                                                |                               |                              |                             |
| Name                                                    | Men's Bib-Shorts                                   | , M                           |                              |                             |
| ProductNumber                                           | SB-M891-M                                          |                               |                              |                             |
| SafetyStockLevel                                        | 4                                                  |                               |                              |                             |
| Color                                                   | Multi                                              |                               |                              |                             |
| FinishedGoodsFlag                                       | M                                                  |                               |                              |                             |
| MakeFlag                                                | Г                                                  |                               |                              |                             |
| ReorderPoint                                            | 3                                                  |                               |                              |                             |
| StandardCost                                            | 37,1209                                            |                               |                              |                             |
| ListPrice                                               | 89,9900                                            |                               |                              |                             |
| Size                                                    | М                                                  |                               |                              |                             |
| DaysToManufacture                                       | 0                                                  |                               |                              |                             |
| Weight                                                  |                                                    |                               |                              |                             |
| WeightUnitMeasureCode                                   |                                                    |                               |                              |                             |
| SizeUnitMeasureCode                                     |                                                    |                               |                              |                             |
| ProductSubcategoryID                                    | 18                                                 |                               |                              |                             |
| Style                                                   | М                                                  |                               |                              |                             |
| Class                                                   |                                                    |                               |                              |                             |
| ProductLine                                             | S                                                  |                               |                              |                             |
| ProductModeIID                                          | 12                                                 |                               |                              |                             |
| SellStartDate                                           | 01/07/2002 00:0                                    | 0:00                          |                              |                             |
| SellEndDate                                             | 30/06/2003 00:0                                    | 0:00                          |                              |                             |
| DiscontinuedDate                                        |                                                    |                               |                              |                             |
| Hor                                                     | me : Products : View                               | ,                             |                              |                             |
| AdventureWorks In                                       | c. is a fictional corpor                           | ation.                        |                              | _                           |
|                                                         |                                                    |                               |                              |                             |

FIGURE 2.26: Adding a menu and a navigation trail to the Master Page

#### SUMMARY

Although this is a somewhat contrived scenario, this chapter has demonstrated just how powerful ASP.NET 2.0 is, and how it can considerably reduce development time while helping you to construct efficient and attractive Web sites and Web applications. One of the main goals of ASP.NET 2.0 is to reduce even further the amount of code you have to write to build dynamic and interactive pages, removing, in particular, the need for that repetitive code you seem to need for almost all of your projects! As you can see from this chapter, you can achieve remarkable results without writing any code at all.

In this chapter, you have seen how you can create and then evolve a data access page, starting with dragging a database table onto the editing window. You then saw how easy it is to change the content and appearance of the grid and then add features like sorting, paging, and editing. The next stage added a category selection capability, so that only specific sets of rows appear. Following this was implementation of a "form"-style view of the data.

Once the page provided the features required, you next saw how you can make it part of an existing site, by matching the overall style and layout using a Master Page and by integrating it with a menu and navigation system. All this was achieved within the visual design tool, using drag and drop techniques and Wizards, and without writing any code at all.

In the next chapter, you will work more deeply with the data source controls and data display controls introduced here, seeing how they offer a wide range of features to support all kinds of data management requirements.